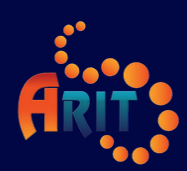

# คู่มือการติดตั้งแอปพลิเคชัน

# RUTSAPP

แอปพลิเคชันบริการระบบสารสนเทศและข่าวสาร มหาวิทยาลัยเทคโนโลยีราชมงคลศรีวิชัย

# RUTS APP

แอปพลิเคชันบริการระบบสารสนเทศและข่าวสาร

สมมายมายมูบดูสดุรีวิชัย สมมาย of Technology Srivijaya

## RUTS APPs

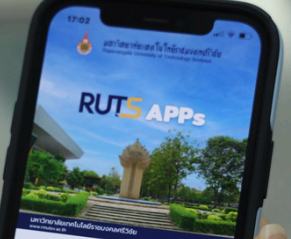

074-317-146

🛞 www.arit.rmutsv.ac.th

สำนักวิทยบริการและเทคโนโลยีสารสนเทศ มหาวิทยาลัยเทคโนโลยีราชมงคลศรีวิชัย

างทยาล

เทคโนโลยีราะ

## **ขั้นตอนการติดตั้งแอปพลิเคชัน RUTSAPP** สำหรับระบบปฏิบัติการ iOS

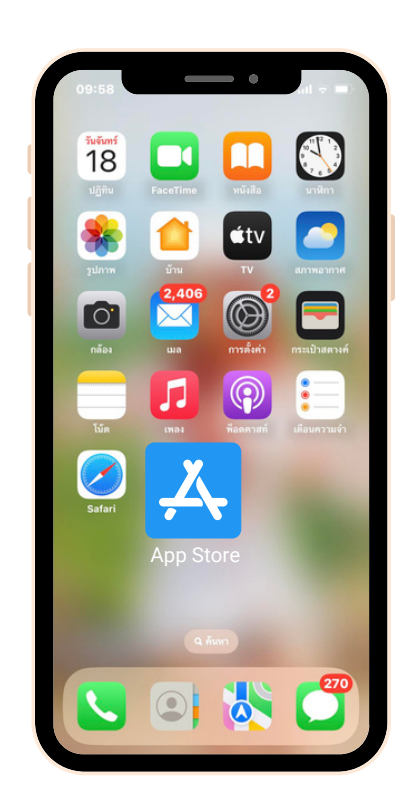

3. กดสัญลักษณ์เพื่อดาวน์โหลด 😱

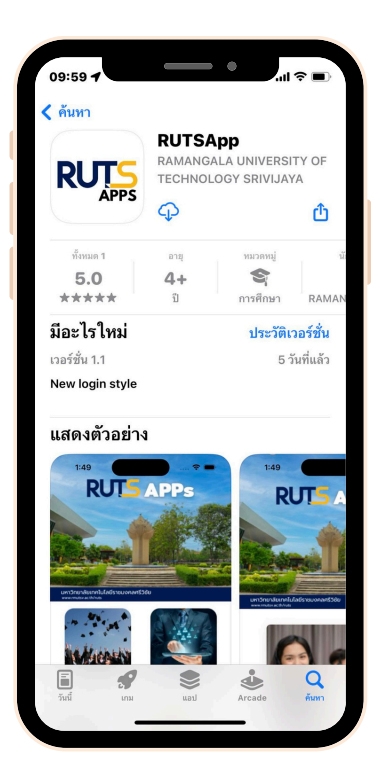

2. พิมพ์ RUTSPP ในช่องค้นหา

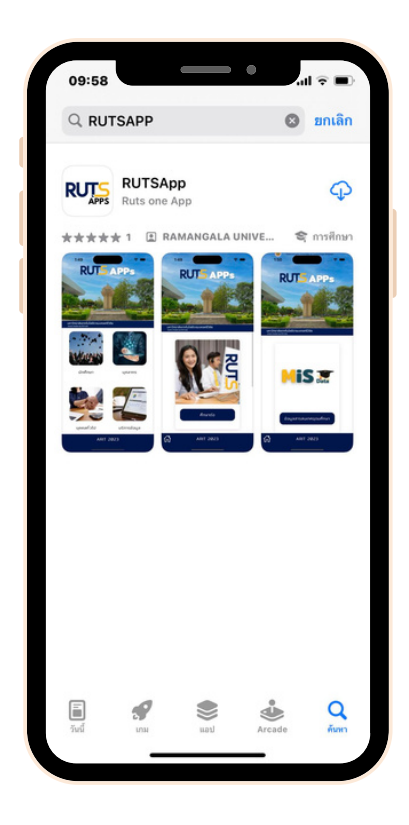

4. รอดาวน์โหลด 💿

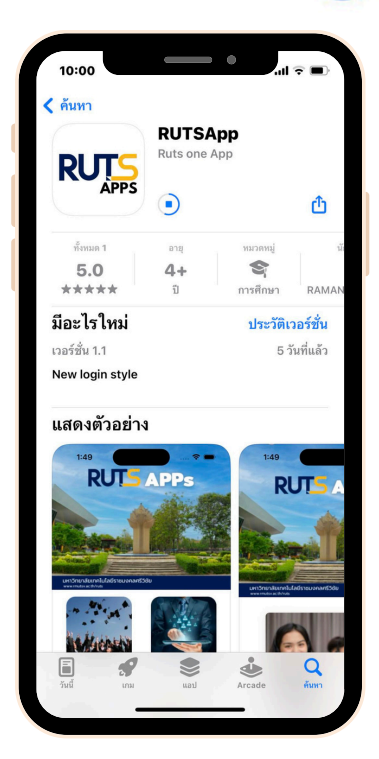

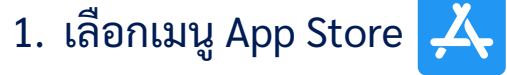

| 5. กด "เปิด" | เปิด |
|--------------|------|
|              |      |

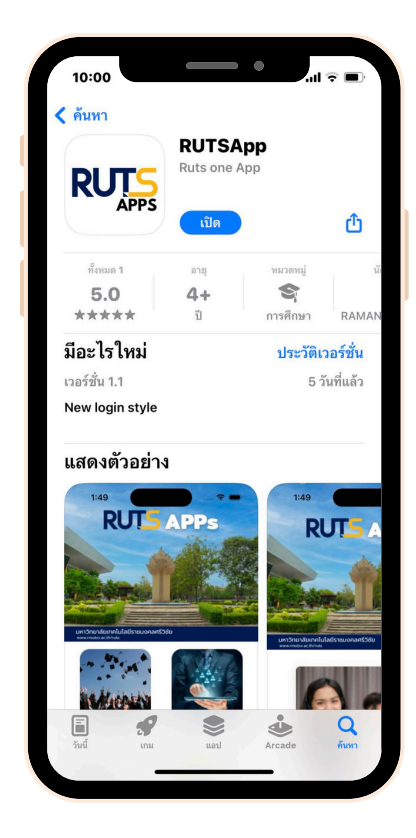

6. เริ่มต้นการใช้งาน RUTSAPP

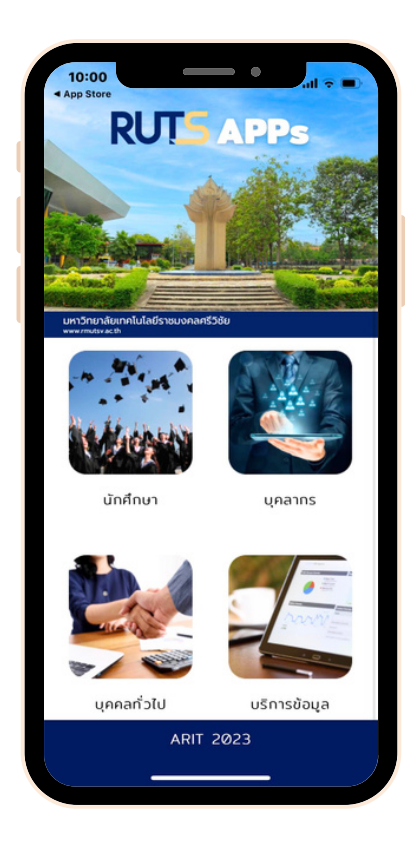

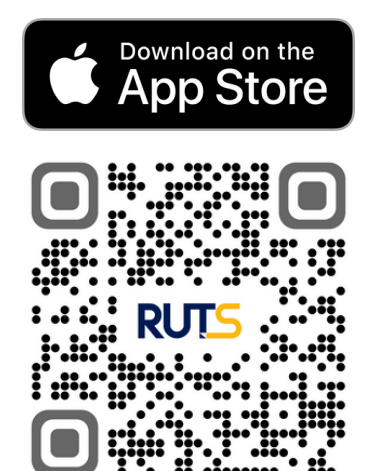

หมายเหตุ : สแกนคิวอาร์โค้ดเพื่อทำการดาวน์โหลด RUTSAPP ระบบปฏิบัติการ iOS

# ขั้นตอนการติดตั้งแอปพลิเคชัน RUTSAPP

สำหรับระบบปฏิบัติการ Android ≽

1. เลือกเมนู Play Store ≽

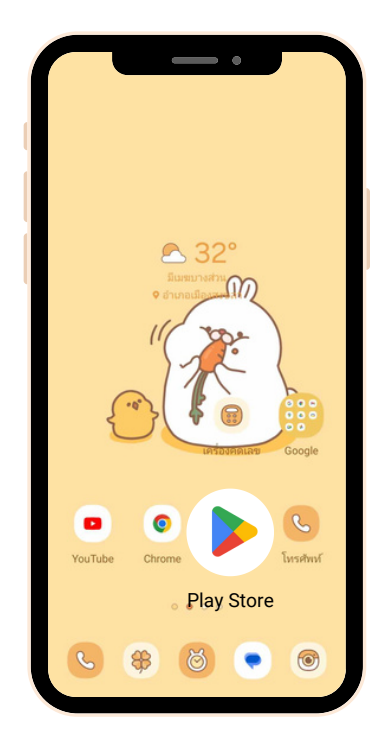

3. กดติดตั้ง เพื่อดาวน์โหลด

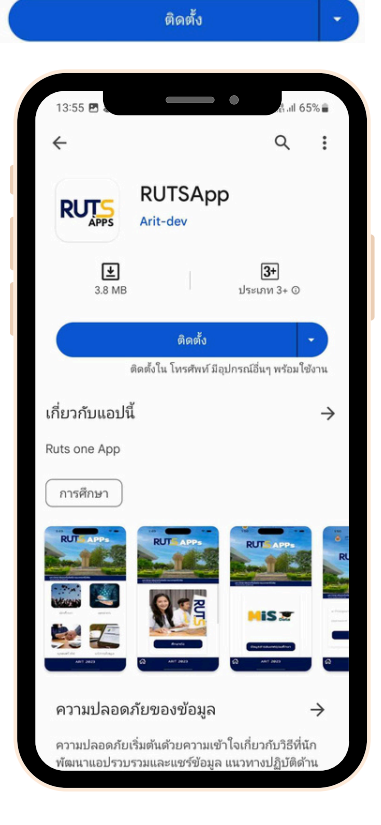

#### 2. พิมพ์ RUTSPP ในช่องค้นหา

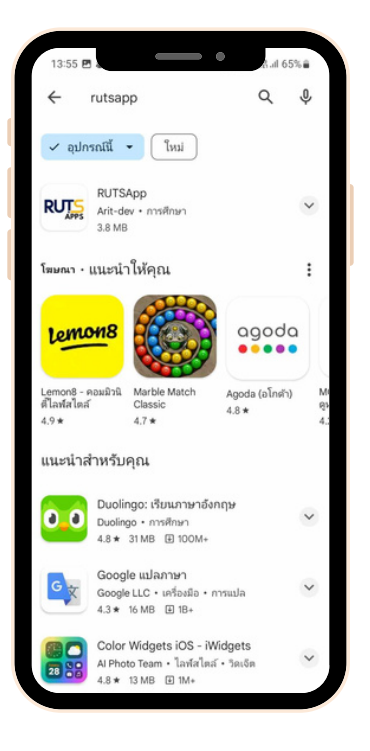

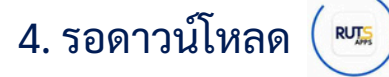

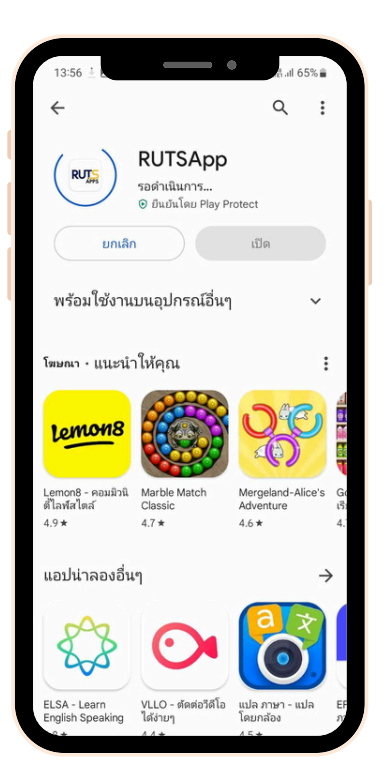

### หมายเหตุ : สแกนคิวอาร์โค้ดเพื่อทำการดาวน์โหลด RUTSAPP ระบบปฏิบัติการ Android

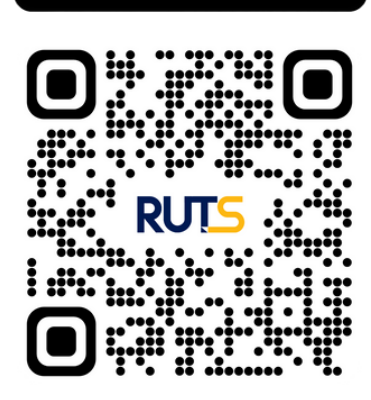

Get IT ON Google Play

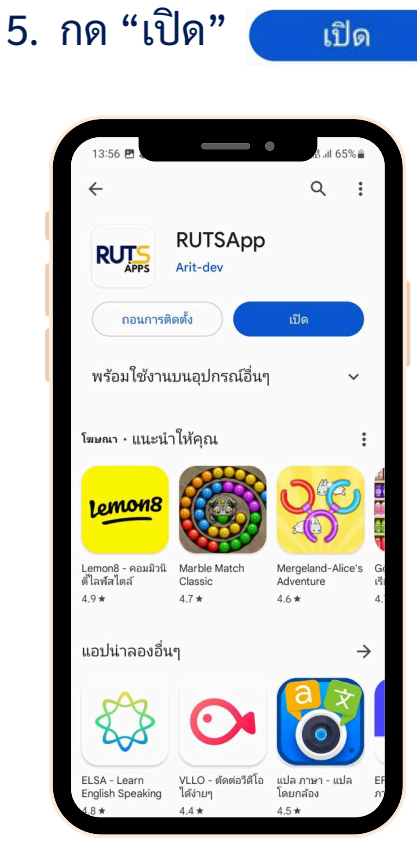

#### 6. เริ่มต้นการใช้งาน RUTSAPP

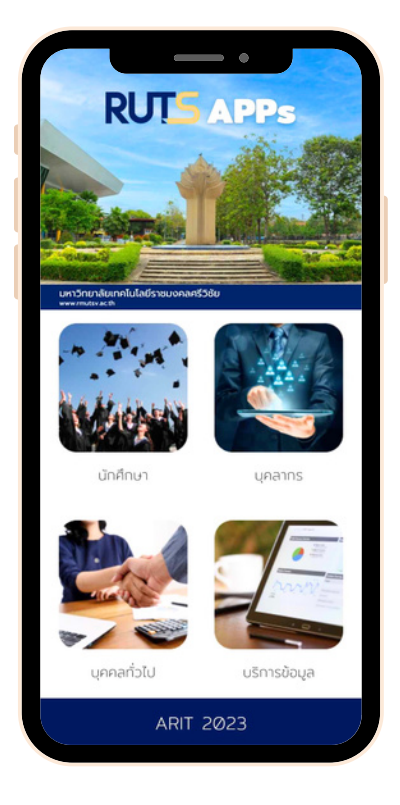